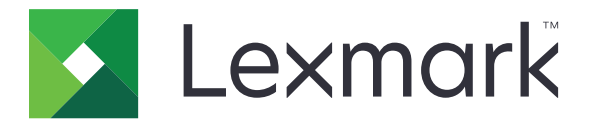

# 印刷管理オンプレミス

バージョン 2.11

ユーザーズガイド

2021年6月

www.lexmark.com

# 目次

| 変更履歴                                                                                                    | 4                                                                     |
|----------------------------------------------------------------------------------------------------|-----------------------------------------------------------------------|
| 概要                                                                                                    | 5                                                                     |
| Print Management Console を使用する                                                                                                    | 6                                                                     |
| Print Management Console にアクセスする                                                                                                    | 6                                                                     |
| Print Management Console 機能を使用する                                                                                                    | 6                                                                     |
| プリンタアプリケーションを使用する                                                                                                    | 9                                                                     |
| バッジを登録する                                                                                                    | 9                                                                     |
| プリンタにログインする                                                                                                    | 9                                                                     |
| コピーを作成する                                                                                                    |                                                                       |
| E メールを使用してスキャンしたドキュメントを送信する                                                                                                    | 10                                                                    |
| FAX を使用してスキャンしたドキュメントを送信する                                                                                                    | 11                                                                    |
| 原稿をスキャンしてネットワーク共有フォルダに保存する                                                                                                    | 11                                                                    |
| プリントリリースアプリケーションを使用して印刷ジョブをリリースする                                                                                                    | 12                                                                    |
|                                                                                                    |                                                                       |
| ファイルの印刷                                                                                                    | 13                                                                    |
| ファイルの印刷<br>プリントリリースキューを追加する(Mac コンピュータ)                                                                                                    | <b>13</b><br>13                                                       |
| <b>ファイルの印刷</b><br>プリントリリースキューを追加する(Mac コンピュータ)<br>コンピュータから印刷ジョブを送信する                                                                                                    | <b>13</b><br>13<br>14                                                 |
| ファイルの印刷<br>プリントリリースキューを追加する(Mac コンピュータ)<br>コンピュータから印刷ジョブを送信する<br>Eメールで印刷ジョブを送信する                                                                                                    | <b>13</b><br>13<br>14<br>14                                           |
| ファイルの印刷<br>プリントリリースキューを追加する(Mac コンピュータ)<br>コンピュータから印刷ジョブを送信する<br>E メールで印刷ジョブを送信する<br>Google Chrome ブラウザから印刷ジョブを送信する                                                                                                    | <b>13</b><br>13<br>14<br>14<br>15                                     |
| ファイルの印刷<br>プリントリリースキューを追加する(Mac コンピュータ)<br>コンピュータから印刷ジョブを送信する<br>Eメールで印刷ジョブを送信する<br>Google Chrome ブラウザから印刷ジョブを送信する<br>モバイルデバイスから印刷ジョブを送信する                                                                                                    | <b>13</b><br>                                                         |
| ファイルの印刷<br>プリントリリースキューを追加する(Mac コンピュータ)<br>コンピュータから印刷ジョブを送信する<br>Eメールで印刷ジョブを送信する<br>Google Chrome ブラウザから印刷ジョブを送信する<br>モバイルデバイスから印刷ジョブを送信する<br>Print Management Console を使用して印刷ジョブをリリースする                                                                                                    | <b>13</b><br>13<br>14<br>14<br>14<br>15<br>15<br>15<br>16             |
| ファイルの印刷<br>プリントリリースキューを追加する(Mac コンピュータ)<br>コンピュータから印刷ジョブを送信する<br>E メールで印刷ジョブを送信する<br>Google Chrome ブラウザから印刷ジョブを送信する<br>モバイルデバイスから印刷ジョブを送信する<br>Print Management Console を使用して印刷ジョブをリリースする<br>モバイルデバイスから印刷ジョブをリリースする                                                                                           | <b>13</b><br>13<br>14<br>14<br>14<br>15<br>15<br>15<br>15<br>16<br>16 |
| ファイルの印刷<br>プリントリリースキューを追加する(Mac コンピュータ)<br>コンピュータから印刷ジョブを送信する<br>Eメールで印刷ジョブを送信する<br>Google Chrome ブラウザから印刷ジョブを送信する<br>モバイルデバイスから印刷ジョブを送信する<br>Print Management Console を使用して印刷ジョブをリリースする<br>モバイルデバイスから印刷ジョブをリリースする                                                                                            | <b>13</b> 13 14 14 14 15 15 15 16 16 <b>18</b>                        |
| ファイルの印刷<br>プリントリリースキューを追加する(Mac コンピュータ)<br>コンピュータから印刷ジョブを送信する<br>Eメールで印刷ジョブを送信する<br>Google Chrome ブラウザから印刷ジョブを送信する<br>モバイルデバイスから印刷ジョブを送信する<br>Print Management Console を使用して印刷ジョブをリリースする<br>モバイルデバイスから印刷ジョブをリリースする<br>Web ポータルを正しく読み込めない                                                                      | <b>13</b> 13 14 14 14 15 15 15 16 16 16 18 18                         |
| <b>ファイルの印刷</b><br>プリントリリースキューを追加する(Mac コンピュータ)<br>コンピュータから印刷ジョブを送信する.<br>Eメールで印刷ジョブを送信する.<br>Google Chrome ブラウザから印刷ジョブを送信する.<br>モバイルデバイスから印刷ジョブを送信する.<br>Print Management Console を使用して印刷ジョブをリリースする.<br>モバイルデバイスから印刷ジョブをリリースする.<br>Web ポータルを正しく読み込めない.<br>Web ポータルにログインできない.                                  | <b>13</b> 13 14 14 14 15 15 15 16 16 16 18 18                         |
| ファイルの印刷.<br>プリントリリースキューを追加する(Mac コンピュータ)コンピュータから印刷ジョブを送信する<br>Eメールで印刷ジョブを送信する<br>Google Chrome ブラウザから印刷ジョブを送信する<br>モバイルデバイスから印刷ジョブを送信する<br>Print Management Console を使用して印刷ジョブをリリースする<br>モバイルデバイスから印刷ジョブをリリースする<br><b>問題に対処する.</b><br>Web ポータルを正しく読み込めない<br>Web ポータルにログインできない<br>ユーザーが見つからない                  | <b>13</b> 13 14 14 14 15 15 15 16 16 18 18 18 18 18                   |
| ファイルの印刷<br>プリントリリースキューを追加する(Mac コンピュータ)<br>コンピュータから印刷ジョブを送信する<br>Eメールで印刷ジョブを送信する<br>Google Chrome ブラウザから印刷ジョブを送信する<br>モバイルデバイスから印刷ジョブを送信する<br>Print Management Console を使用して印刷ジョブをリリースする<br>モバイルデバイスから印刷ジョブをリリースする<br><b>問題に対処する.</b><br>Web ポータルを正しく読み込めない<br>Web ポータルにログインできない<br>ユーザーが見つからない<br>ジョブが見つからない | <b>13</b> 13 14 14 14 15 15 15 16 16 18 18 18 18 18 18                |
| ファイルの印刷<br>プリントリリースキューを追加する(Mac コンピュータ)コンピュータから印刷ジョブを送信する<br>Eメールで印刷ジョブを送信する<br>Google Chrome ブラウザから印刷ジョブを送信する<br>モバイルデバイスから印刷ジョブを送信する<br>Print Management Console を使用して印刷ジョブをリリースする<br>モバイルデバイスから印刷ジョブをリリースする<br>Bl題に対処する<br>Web ポータルを正しく読み込めない<br>Web ポータルにログインできない<br>ユーザーが見つからない<br>印刷ジョブが印刷キューに表示されない    | <b>13</b> 13 14 14 14 14 15 15 15 16 16 16 18 18 18 18 18 19          |

| - |
|---|
|   |
|   |

# 変更履歴

#### 2021 年 6 月

- 以下の情報を追加。
  - ゲスト印刷機能
  - 免責事項ダイアログボックス

### 2020年12月

- 以下の情報を追加。
  - ダッシュボードの詳細
  - プリンタのニックネーム
  - マイジョブと全ジョブ

### 2020年3月

- 以下の手順を追加。
  - Print Management Console を使用する
  - コピー
  - Eメール
  - スキャン
  - プリンタ共有の設定(Macintosh コンピュータ)

### 2018 年 2 月

• ポリシーの実施に関する情報を追加しました。

### 2017年6月

- 以下の情報を追加しました。
  - プリントリリースキューを追加する(Macintosh コンピュータ)
  - 印刷ジョブの送信
  - 印刷ジョブをリリースする

### 2016年7月

- ポルトガル語(ブラジル)、フランス語、ドイツ語、イタリア語、日本語、韓国語、簡体字中国語、スペイン語、繁体字中国語のサポートを追加しました。
- 複数ドメインのサポートに関する情報を追加しました。

### 2016 年 5 月

• 最初の文書のリリース

概要

このソリューションを使って、コンピュータ、モバイルデバイス、またはプリンタから、キュー内のジョブを直接管理します。

Lexmark<sup>™</sup> 印刷管理オンプレミスは、次のアプリケーションと連携します。

- プリントリリース プリンタ、モバイルデバイス、または Print Management Console から印刷ジョブを管理する エンタープライズクラスの印刷ソリューション。
- モバイル印刷 Android<sup>™</sup> または iOS モバイルデバイスから、ネットワーク接続された Lexmark プリンタおよび サーバーにドキュメントやイメージを直接送信するためのアプリケーション。(⇒ モバイルデバイスの『Lexmark モバイル印刷ユーザーズガイド』)。

このガイドでは、印刷とリリースを同じ意味で使用します。

本書では、ソリューションの設定とトラブルシューティングを行う方法を説明します。

# **Print Management Console** を使用する

Print Management Console とは、Lexmark 印刷管理用の Web ポータルです。印刷ジョブの表示、印刷、削除、 ポリシーと数量制限の表示、代理人の追加を行えます。また、ダッシュボードで印刷使用状況のグラフを表示するこ ともできます。

# Print Management Console にアクセスする

メモ: Internet Explorer ブラウザを使用している場合は、バージョン 11 以降をご使用ください。

1 Web ブラウザを開き、次のいずれかの URL を入力します。

- http: //ホスト名: 9780/printrelease/
- https: //hostname/printrelease/index.html

hostname は、印刷管理サーバーのホスト名または IP アドレスです。

メモ: https: //を使用した安全な接続を推奨します。

2 必要に応じて、免責事項ダイアログボックスで [OK] をクリックします。

メモ: 免責事項ダイアログボックスは、管理者が Print Management Console で有効にしている場合にのみ表示されます。

3 資格情報を使用してログインします。

メモ: 複数のドメインがある環境では、システム管理者に連絡して正しいドメインを確認してください。

### Print Management Console 機能を使用する

Print Management Console の機能には、ダッシュボードの使用状況、印刷キューの使用状況、ポリシーと数量制限の表示、アカウント設定の更新などがあります。

### ダッシュボードを理解する

ダッシュボード機能を使用して、個人の印刷およびコピーの使用状況を詳細に示すグラフを表示します。詳細には、 カラー、両面印刷および印刷済みページが含まれます。実際に表示されるカードは、管理者が設定します。

1 印刷管理コンソールで、[ダッシュボード]をクリックします。

メモ:このダッシュボード機能は、ログイン後に初期設定で表示されます。

2 各カードには、管理者が設定した特定の使用状況基準値の詳細が表示されます。カードの詳細を表示するには、グラフをクリックします。

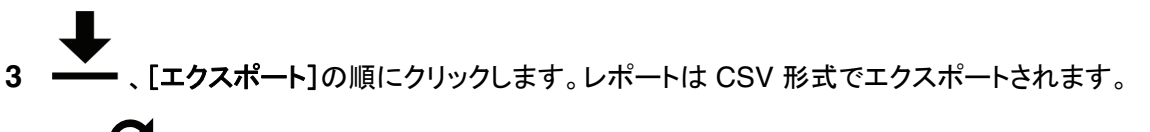

メモ: С をクリックしてリストを更新することもできます。

#### 印刷キューを理解する

印刷キュー機能を使用して、送信済みジョブのうち、印刷または削除されていないすべてのジョブを確認します。管理者が設定した構成設定によっては、印刷済みジョブも表示される場合があります。詳細については、システム管理 者に問い合わせてください。

1 印刷管理コンソールで、[印刷キュー]をクリックします。

メモ:

- ジョブをフィルタリングするには、[マイジョブ]をクリックし、[全ジョブ]または[マイジョブ]を選択します。
- [マイジョブ]は、送信した印刷ジョブです。
- [全ジョブ]のジョブには、自分が代理人となるジョブに加えて、すべてのジョブが含まれます。
- 2 印刷ジョブを管理します。
  - [フィルタ]フィールドにキーワードを入力してリストをフィルタリングし、 アをクリックします。
     メモ:
    - 特殊文字や記号を使用しないでください。
    - フィルタリングできるのは、ジョブ名、ページ数、サイトだけです。
  - С をクリックしてリストを更新します。
  - 管理者の構成設定によっては、送信済みジョブを削除、委任または印刷することが可能です。詳細については、システム管理者に問い合わせてください。

メモ:

- すでに委任されているジョブを委任することはできません。
- 印刷ジョブの詳細を表示するには、ジョブ名をクリックします。

### ポリシーと数量割当を表示する

印刷ポリシーとは、ジョブを印刷する際に有効になる、事前定義された設定です。数量割当は、指定時間内に印刷 およびコピーできる最大ページ数です。

- **1** Print Management Console から以下のいずれかを実行します。
  - ページの右上にあるユーザー名をクリックし、[マイポリシー]をクリックします。
  - [印刷キュー] > [マイポリシー]をクリックします。
- 2 適用されているポリシーと残りの数量割当を確認します。

#### アカウント設定を更新する

- 印刷管理コンソールで、ページの右上にあるユーザー名をクリックし、[ユーザー設定の編集]をクリックします。
   メモ: [ユーザー設定の編集]オプションが使用できない場合は、システム管理者に問い合わせてください
- 2 以下のいずれかの手順を実行します。
  - 今後の印刷ジョブの代理人を更新します。[ジョブの委任先]フィールドにユーザー名を入力します。
     メモ:
    - 新しい代理人は、今後のすべての印刷ジョブを表示およびリリースできます。

- すでに送信されているジョブの代理人には影響しません。既存のジョブの代理人を更新するには、[既存の印刷ジョブの代理人を更新する]をオンにします。
- 通常使うプリンタを更新します。[プリンタの IP アドレス]フィールドにプリンタの IP アドレスを入力します。
- プリンタのニックネームを更新します。印刷管理コンソールの印刷キューからの印刷ジョブは、特定のジョブ に別のプリンタを選択しない限り、通常使うプリンタに送信されます。プリンタのニックネームは、通常使うプリ ンタのフレンドリ名で、ヒントとして印刷ダイアログに表示されます。
- 3 [保存]をクリックします。

# プリンタアプリケーションを使用する

# バッジを登録する

- 1 プリンタから以下のいずれかの手順を実行します。
  - プリンタのホーム画面がロックされている場合は、バッジリーダーのバッジをタップまたはスワイプします。
  - プリンタのホーム画面がロックされていない場合は、[プリントリリース]をタッチしてから、バッジリーダーのバッジをタップまたはスワイプします。
- 2 バッジが登録されていないことを示すメッセージが表示されたら、[次へ]をタップします。
- 3 資格情報を入力します。
- 4 バッジが正常に登録されたことを示すメッセージが表示されたら、[次へ]をタップします。

### プリンタにログインする

1 プリンタで以下のいずれかを実行します。

メモ: プリンタのホーム画面がロックされていない場合は、[プリントリリース]をタッチします。

#### バッジを使用してログインする

バッジリーダーでバッジをタップまたはスワイプします。

#### 手動でログインする

- a [手動ログイン]をタッチします。
- **b** 資格情報を入力します。

#### PIN を使用してログインする

- a [PIN ログイン]をタッチします。
- **b** PIN を入力します。

メモ:構成設定によっては、<sup>■</sup>をタッチして PIN を登録または変更します。

#### ユーザー名と PIN を使用してログインする

- a [PIN ログイン]をタッチします。
- **b** ユーザー名と PIN を入力します。

メモ:構成設定によっては、<sup>■</sup>をタッチして PIN を登録または変更します。

2 必要であれば、[ログイン]にタッチします。

### ゲスト印刷

ゲスト印刷は LPM Premise の機能であり、これを使用するとゲストは企業ネットワークにアクセスすることなくドキュ メントを印刷できます。ゲストは事実上すべての E メールクライアントから E メールを作成できます。印刷対象のドキ ュメントを添付し、事前に定義された E メールアドレスに送信します。 管理者または会社の代表者により、ドキュメント送信先の Eメールアドレスがゲストに提供されます。指定された E メールアドレスに Eメールを送信すると、ゲストは PIN が記載された確認用 Eメールを受信します。

Eメールで PIN を受信した後、ゲストは会社の代表者が指定したプリンタに進み、次の手順を実行できます。。

1 [ゲスト印刷]をタッチします。

- 2 ゲスト PIN を入力します。
- 3 印刷ジョブを選択し、[選択したものを印刷]をタッチします。

メモ:

- 印刷ジョブを複数送信する場合、対象の印刷ジョブがすべて一覧で表示されます。
- 各 E メールが個別の印刷ジョブとして認識されます。
- 添付ファイルの数を問わず、Eメールごとに単一の印刷ジョブとして認識されます。
- 添付ファイルがない場合、Eメールの本文が印刷されます。

### コピーを作成する

1 原稿を ADF トレイまたは原稿台にセットします。

メモ:画面が途切れることを防止するには、原稿と印刷物の用紙サイズが同じであることを確認してください。

2 ホーム画面から[コピー]をタッチします。

メモ:必要に応じて、資格情報を入力します。

3 コピー部数を指定します。

メモ:必要に応じて、コピー設定を調整します。

4 ドキュメントをコピーします。

メモ: クイックコピーを実行するには、操作パネルで ◆ を押します。

### E メールを使用してスキャンしたドキュメントを送信する

#### プリンタのホーム画面を使用する

- 1 原稿を ADF トレイまたは原稿台にセットします。
- 2 ホーム画面から[Eメール]をタッチします。

メモ:必要に応じて、資格情報を入力します。

3 必要な情報を入力します。

メモ:

- アドレス帳やショートカット番号を使用して受信者を入力することもできます。
- プリンタの構成設定によっては、自分の Eメールアドレスが受信者フィールドに自動的に入力される場合があります。
- 4 必要な場合は、出力ファイルタイプを設定します。
- 5 Eメールを送信します。

#### ショートカット番号を使用する

操作パネルで#を押してから、キーパッドを使用してショートカット番号を入力します。
 Eメールを送信します。

## FAX を使用してスキャンしたドキュメントを送信する

#### プリンタのホーム画面を使用する

- 1 原稿を ADF トレイまたは原稿台にセットします。
- 2 操作パネルで[FAX]を選択します。

メモ:必要に応じて、資格情報を入力します。

- 3 必要な情報を入力します。
- 4 必要に応じて、その他の FAX 設定を変更します。
- **5** 文書を FAX で送信します。

### コンピュータを使用する

#### Windows の場合

- 1 FAX するドキュメントから、[印刷]ダイアログボックスを開きます。
- 2 プリンタを選択し、[プロパティ]、[基本設定]、[オプション]、または[設定]をクリックします。
- 3 [FAX] > [FAX を有効化]をクリックして、送信先番号を入力します。
- 4 必要に応じて、その他の FAX 設定を変更します。
- **5** 文書を FAX で送信します。

#### Macintosh の場合

- 1 ドキュメントを開いた状態で、[ファイル] > [印刷]の順に選択します。
- 2 プリンタを選択し、送信先番号を入力します。
- 3 必要に応じて、その他の FAX 設定を変更します。
- **4** 文書を FAX で送信します。

### 原稿をスキャンしてネットワーク共有フォルダに保存する

- 原稿を ADF トレイまたは原稿台にセットします。
   メモ: (⇒ 本機の『ユーザーズガイド』)。
- ホーム画面で[ScantoNetwork]をタッチします。
   メモ: 必要に応じて、資格情報を入力します。
- 3 ファイル名を入力し、[次へ]をタップします。

- 4 必要に応じて、スキャン設定を変更します。
- 5 [送信]をタップします。

# プリントリリースアプリケーションを使用して印刷ジョブをリリース する

メモ:構成設定によっては、初回ユーザーにバッジの登録を求めるメッセージが表示される場合があります。詳細については、「バッジを登録する」、9ページを参照してください。自動プリントリリースが設定されている場合、ユーザーはバッジリーダーのバッジをタップするだけで、すべてのジョブをリリースできます。

1 プリンタのホーム画面で、[プリントリリース]をタッチします。

メモ:

- 必要に応じて、資格情報を入力します。
- メッセージが表示されたら、ユーザーを選択します。
- リリース可能な印刷ジョブを持つユーザーの代理人である場合は、リリースするユーザーのジョブを選択するように求められます。
- 2 1 つ以上の印刷ジョブを選択します。
- 3 ジョブを印刷します。

# ファイルの印刷

実施されたポリシーに応じて、印刷ジョブの設定を自動的に変更できます。詳細については、システム管理者に問い 合わせてください。

# プリントリリースキューを追加する(Mac コンピュータ)

メモ:システム管理者に連絡して、適切な方法を確認してください。

1 Mac コンピュータで、[システム環境設定]ウィンドウを開き、[プリントとスキャン]をクリックします。

メモ: 枠をロック解除するには、管理者権限が必要になることがあります。詳細については、システム管理者に問い合わせてください。

2 🕈 をクリックし、以下のいずれかの手順を実行します。

#### Line Printer Daemon を使用する

この方法ではサーバー上でプリンタを共有し、クライアント Macintosh から Line Printer Daemon(LPD)プロトコ ルを使用してそのプリンタで印刷します。

- a [IP]をクリックして、サーバーの IP アドレスを入力します。
- **b** [プロトコル]メニューで、[Line Printer Daemon LPD]を選択します。
- c [キュー]フィールドに、プリンタの共有名を入力します。
- d [ドライバ]メニューで、[プリンタソフトウェアを選択]を選択し、プリンタドライバを選択します。

#### Samba 共有を使用する

この方法ではサーバー上のプリンタを共有し、クライアント Mac コンピュータから Samba 共有として共有プリン タに接続します。

- a control キーを押しながらウィンドウのツールバーを右クリックし、[ツールバーをカスタマイズ]をクリックします。
- b 🗣 をツールバーにドラッグし、[終了]をクリックします。
- c 🍄 > [タイプ] > [Windows Printer via spools]をクリックします。
- **d** IP アドレスまたはサーバー名とプリンタ共有名を使用して、smb:// URL を入力します。例: smb://10.1.2.3/PrintReleaseShareName。
- e [ドライバ]メニューで、[プリンタソフトウェアを選択]を選択し、プリンタドライバを選択します。

#### AirPrint を使用する

メモ: この機能を使用するには、印刷管理サーバーで AirPrint が有効になっている必要があります。詳細については、システム管理者に問い合わせてください。

AirPrint ソフトウェア機能を備えたプリンタを選択します。

- 3 [フィルタ]フィールドで、以下のいずれかを実行します。
  - Line Printer Daemon または Samba の場合は、Lexmark と入力し、以下のいずれかを選択します。
    - Lexmark Generic Laser Printer Color
    - Lexmark Generic Laser Printer Mono

- AirPrint の場合は、[Secure AirPrint]を選択します。
- 4 [追加] > [OK]をクリックします。

### コンピュータから印刷ジョブを送信する

メモ:

- Microsoft Windows オペレーティングシステム(OS)の場合は、共有プリンタの Lexmark ユニバーサルプリント ドライバがコンピュータにインストールされていることを確認します。詳細については、システム管理者に問い合 わせてください。
- Mac OS オペレーティングシステム(OS)ソフトウェアの場合は、汎用プリントドライバがコンピュータにインストールされていることを確認します。
- 1 ファイルまたは画像を開きます。
- 2 印刷オプションを選択し、プリントリリースキューを選択します。
- 3 [印刷]をクリックします。

### E メールで印刷ジョブを送信する

ジョブは、コンピュータまたはモバイルデバイスからEメールで送信できます。印刷キューサーバーのEメールアド レスを取得するには、システム管理者に問い合わせてください。

ジョブを送信するには、会社のEメールアカウントから印刷キューサーバーのEメールアドレスにEメールを転送 または送信します。Eメールの件名は、印刷ジョブの名前として使用されます。印刷キューに追加するドキュメントを 添付します。サポートされている添付ファイルの種類は、PDF、Microsoft Word、Microsoft Excel、Microsoft PowerPoint、および画像ファイルです。

印刷ジョブがリリースされると、メッセージ本文とEメールに関連付けられているすべての添付ファイルが印刷されます。

| オプション         | 値   | >+E                                                                                  |  |
|---------------|-----|--------------------------------------------------------------------------------------|--|
| 部数            | /c# | # 記号は、コピー部数を示します。[最大部数を印刷]ソリューション設定より大きい値を入力した場合は、<br>この最大値が使用されます。                  |  |
| 両面            | /đ  | ドキュメントが両面印刷されます。                                                                     |  |
|               |     | メモ: このオプションは、Lexmark 以外のプリンタでは動作しない場合があります。                                          |  |
| ホールパ          | /h  | プリンタにホールパンチフィニッシャがある場合に、ホールパンチ機能が使用されます。                                             |  |
| ンチ            |     | メモ: このオプションは、Lexmark 以外のプリンタでは動作しません。                                                |  |
| 添付ファイル<br>なし  | /na | 本文のみが印刷され、添付ファイルは無視されます。この設定は、[添付ファイルを印刷]ソリューション設<br>定が <b>[常時]</b> に設定されている場合は無効です。 |  |
| 本文なし          | /nb | 添付ファイルのみが印刷され、本文は無視されます。この設定は、 [本文を印刷] ソリューション設定が <b>[常時]</b><br>に設定されている場合は無効です。    |  |
| 両面印刷<br>なし    | /nđ | ドキュメントが片面に印刷されます。この設定は、 [両面印刷] ソリューション設定が <b>[常時]</b> に設定されてい<br>る場合は無効です。           |  |
| 添付ファイル<br>を印刷 | /pa | Eメールの添付ファイルが印刷されます。この設定は、[添付ファイルを印刷]ソリューション設定が <b>[オフ]</b><br>に設定されている場合は無効です。       |  |

印刷オプションを制御するには、件名の最後に次の値を入力します。

| オプション | 値   | メモ                                                                  |  |
|-------|-----|---------------------------------------------------------------------|--|
| 本文を印刷 | /pb | Eメールのメッセージ本文が印刷されます。この設定は、[本文を印刷]ソリューション設定が[オフ]に設定<br>されている場合は無効です。 |  |
| ホチキス  | /s  | プリンタにホチキスフィニッシャがある場合に、ホチキス機能が使用されます。                                |  |
|       |     | メモ: このオプションは、Lexmark 以外のプリンタでは動作しません。                               |  |
| モノクロ  | /m  | ドキュメントがモノクロで印刷されます。                                                 |  |

以下に例を示します。

| 件名               | ····································· |
|------------------|---------------------------------------|
| printerid /c2 /d | 両面で2部印刷します                            |
| printerid /nb    | 添付ファイルのみを印刷します                        |
| printerid /d /s  | メッセージ本文と各添付ファイルをホチキスで留め、両面印刷します       |
| printerid /na    | メッセージ本文のみを印刷します                       |

# Google Chrome ブラウザから印刷ジョブを送信する

メモ: Web ブラウザに「LPM Premise for Google Chrome」拡張機能を追加する必要があります。詳細については、システム管理者に問い合わせてください。

- 1 Google Chrome ブラウザで、ファイル、イメージ、または Web ページを開きます。
- 2 印刷オプションを選択し、[LPM Premise for Google Chrome]を選択します。
- 3 必要に応じて印刷設定を変更してください。
- 4 [印刷]をクリックします。

# モバイルデバイスから印刷ジョブを送信する

モバイル印刷アプリケーションの詳細については、モバイルデバイスの『Lexmark Mobile Print User's Guide (Lexmark モバイル印刷ユーザーズガイド)』を参照してください。

### Android の場合

- 1 Lexmark 印刷アプリケーションを起動します。
- 2 [印刷元]セクションで、給紙源をタップし、画面の指示に従います。

メモ:メッセージが表示されたら、カメラおよびストレージへのアクセスをアプリケーションに許可します。

3 印刷管理サーバーを選択します。

メモ:メッセージが表示されたら、サーバーにログインします。

- 4 必要に応じて印刷設定を変更してください。
- 5 🖶 をタップします。

#### iOS の場合

- 1 Lexmark 印刷アプリケーションを起動します。
- 2 [印刷元]セクションで、給紙源をタップし、画面の指示に従います。
   メモ:メッセージが表示されたら、カメラおよび写真へのアクセスをアプリケーションに許可します。
- 3 印刷管理サーバーを選択します。
   メモ:メッセージが表示されたら、サーバーにログインします。
- 4 必要に応じて印刷設定を変更してください。
- 5 [印刷]をタップします。

# Print Management Console を使用して印刷ジョブをリリース する

- **1** Print Management Console で、[印刷キュー]をクリックします。
- 21つ以上のジョブを選択し、[印刷]をクリックします。
- 3 次のいずれかを実行します。
  - [通常使うプリンタ]を選択します。
  - [別のプリンタを選択]を選択し、[プリンタの IP アドレス]フィールドにプリンタの IP アドレスを入力します。
     メモ:必要に応じて、[これを自分が通常使うプリンタにする]を選択し、プリンタのニックネームを入力します。
- 4 [OK]をクリックします。

# モバイルデバイスから印刷ジョブをリリースする

#### Android の場合

- 1 Lexmark 印刷アプリケーションを起動します。
- 2 [印刷元]セクションで、印刷管理サーバーを選択します。
   メモ:メッセージが表示されたら、サーバーにログインします。
- 3 1 つまたは複数のジョブを選択してください。
- 4 🖶 をタップし、プリンタを選択します。
- 5 必要に応じて印刷設定を変更してください。
- 6 🖶 をタップします。

#### iOS の場合

- 1 Lexmark 印刷アプリケーションを起動します。
- 2 [印刷元]セクションで、印刷管理サーバーを選択します。メモ:メッセージが表示されたら、サーバーにログインします。

3 1 つまたは複数のジョブを選択してください。

- 4 🖶 をタップし、プリンタを選択します。
- 5 必要に応じて印刷設定を変更してください。
- 6 [印刷]をタップします。

# 問題に対処する

### Web ポータルを正しく読み込めない

次の手順を1つ以上実行します。

Internet Explorer Web ブラウザを使用する際には、互換性表示でイントラネットサイトが表示されないようにしてください

詳細については、ブラウザのヘルプ情報を参照してください。

#### URL が正しいことを確認する

次のいずれかを使用します。

- http: //ホスト名:9780/printrelease
- https: //ホスト名/printrelease

ホスト名は、印刷管理サーバーのホスト名または IP アドレスです。

メモ: セキュアな接続のため、https://を使用することをお勧めします。

# Web ポータルにログインできない

次の手順を1つ以上実行します。

ユーザー資格情報が正しいことを確認する

印刷管理サーバーが LDAP サーバーに接続するように設定されている場合は、LDAP ユーザー名およびパス ワードを使用します。

印刷管理サーバーが複数ドメインをサポートするように設定されている場合は、ドメインを選択してから、ユーザ ー名とパスワードを入力します。

LDAP 管理者に問い合わせてください。

### ユーザーが見つからない

Lexmark 印刷管理の管理者に問い合わせてください。

### ジョブが見つからない

印刷管理サーバーが複数ドメインをサポートするように設定されていない場合、デフォルトのドメインに送信されたジョブだけが表示されます。

管理者に問い合わせてください。

# 印刷ジョブが印刷キューに表示されない

次の手順を1つ以上実行します。

#### ユーザー資格情報が正しいことを確認する

印刷管理サーバーが LDAP サーバーに接続するように設定されている場合は、LDAP ユーザー名およびパス ワードを使用します。

印刷管理サーバーが複数ドメインをサポートするように設定されている場合は、ドメインを選択してから、ユーザ ー名とパスワードを入力します。

ドキュメント名とユーザー ID が正しいことと、印刷時にユーザーが別のユーザー ID を使ってログイ ンしていなかったかどうかを確認する

詳細については、システム管理者に問い合わせてください。

Microsoft Windows オペレーティングシステム(OS)の場合は、Lexmark ユニバーサルプリントド ライバがコンピュータにインストールされていることと、ポートが印刷管理サーバーに設定されている ことを確認する

詳細については、システム管理者に問い合わせてください。

Mac OS オペレーティングシステム(OS)ソフトウェアの場合は、汎用プリントドライバがコンピュータ にインストールされていることを確認する

詳細については、システム管理者に問い合わせてください。

### サーバーがオフラインです

システム管理者に問い合わせてください。

通知

### 版通知

2021年6月

この章に記載された内容は、これらの条項と地域法とに矛盾が生じる国では適用されないものとします。Lexmark International, Inc. は本ドキュメントを「現状有姿」で提供し、明示的または黙示的であるかを問わず、商品性および 特定目的に対する適合性の黙示的保証を含み、これに限定されないその他すべての保証を否認します。一部の地 域では特定の商取引での明示的または黙示的な保証に対する免責を許可していない場合があり、これらの地域で はお客様に対して本条項が適用されない場合があります。

本ドキュメントには、不正確な技術情報または誤植が含まれている場合があります。ここに記載された情報は定期 的に変更され、今後のバージョンにはその変更が含まれます。記載された製品またはプログラムは、任意の時期に 改良または変更が加えられる場合があります。

本ドキュメントで特定の製品、プログラム、またはサービスについて言及している場合でも、すべての国々でそれらが 使用可能であることを黙示的に意味しているものではありません。特定の製品、プログラム、またはサービスについ てのすべての記述は、それらの製品、プログラム、またはサービスのみを使用することを明示的または黙示的に示 しているものではありません。既存の知的財産権を侵害しない、同等の機能を持つすべての製品、プログラム、また はサービスを代替して使用することができます。製造元が明示的に指定した以外の製品、プログラム、またはサービ スと組み合わせた場合の動作の評価および検証は、ユーザーの責任において行ってください。

Lexmark テクニカルサポートについては、http://support.lexmark.com にアクセスしてください。

本製品の使用に関する Lexmark のプライバシーポリシーの詳細については、<u>www.lexmark.com/privacy</u> にアク セスしてください。

消耗品およびダウンロードについては、<u>www.lexmark.com</u>にアクセスしてください。

© 2016 Lexmark International, Inc.

All rights reserved.

### 米国政府のエンドユーザー

本ソフトウェアプログラムおよび関連文書は、48 C.F.R. 2.101 で定義されている「商品」であり、48 C.F.R. 12.212 または 48 C.F.R. 227.7202 に述べられている「商業用コンピュータソフトウェア」および「商業用コンピュータソフトウ ェア文書」に該当します。48 C.F.R. 12.212 または 48 C.F.R. 227.7202-1 から 227.7207-4 の規定に従い、米国政 府のエンドユーザーは、本商用コンピュータソフトウェアおよび商用コンピュータソフトウェア文書を (a) 商品としての み、(b) 本書の条項によりすべての他のエンドユーザーに付与される権利と同一の権利のみとともに取得します。

### 商標

Lexmark および Lexmark ロゴは、米国およびその他の国における Lexmark International, Inc. の商標または登録商標です。

Android は、Google Inc. の商標です。

Macintosh, Mac OS, and AirPrint are trademarks of Apple Inc., registered in the U.S. and other countries. Use of the Works with Apple badge means that an accessory has been designed to work specifically with the technology identified in the badge and has been certified by the developer to meet Apple performance standards.

その他すべての商標は、それぞれの所有者の財産です。

# 索引

### アルファベット

ADF を使用 コピー 10 Eメール アドレス帳を使用する 10 ショートカット番号を使用する 10 プリンタを使用する 10 Eメール印刷オプション 14 Eメール印刷オプションの例 14 E メールを使用してスキャンしたド キュメントを送信する 10 Eメールを使用する スキャンしたドキュメントを送信す る 10 FAX を使用してスキャンしたドキュ メントを送信する 11 FAX を使用する スキャンしたドキュメントを送信す る 11 Fax を送信する コンピュータを使用する 11 操作パネルを使用する 11 PIN ログイン 9 Print Management Console アクセス 6 Print Management Console にア クセスする 6 Print Management Console を使 用して印刷ジョブをリリースす る 16 Web ブラウザから印刷ジョブを送 信する 15 Web ポータルにログインできな い 18 Web ポータルを正しく読み込めな い 18

### あ行

アカウント設定 更新 7 アカウント設定を更新する 7 印刷キュー 概要 7 印刷キューサーバーにファイルを 送信する 15 印刷ジョブ Print Management Console を 使用してリリースする 16 Web ブラウザから送信する 15 コンピュータから送信する 14 プリントリリースアプリケーション を使用してリリースする 12 モバイルデバイスから送信す る 15 モバイルデバイスからリリースす る 16 印刷ジョブが印刷キューに表示さ れない 19

#### か行

概要 5 ゲスト印刷 9 原稿台ガラスを使用 コピー 10 原稿をスキャンしてネットワーク共 有フォルダに保存する 11 コピーする 選択したトレイ 10 コピーを作成する 10 コンピュータから印刷ジョブを送信 する 14

#### さ行

サイズの異なる用紙、コピー 10 サイズの異なる用紙をコピーす る 10 サーバーがオフライン 19 手動ログイン 9 ジョブが見つからない 18 数量制限 表示 7

#### た行

ダッシュボードの詳細 表示 6 ダッシュボードを理解する 6

#### な行

ネットワーク共有フォルダ 原稿をスキャンする 11

#### は行

バッジ 登録 9 バッジログイン 9 バッジを登録する 9 プリンタにログインする 9 プリントリリースアプリケーションを 使用して印刷ジョブをリリースす る 12 プリントリリースキュー Macintosh コンピュータで追加す る 13 プリントリリースキューを追加する (Macintosh コンピュータ) 13 変更履歴 4 ポリシー 表示 7 ポリシーと数量制限を表示する 7

### ま行

モバイルデバイスから印刷ジョブを 送信する 15 モバイルデバイスから印刷ジョブを リリースする 16 問題に対処する Web ポータルにログインできな い 18 Web ポータルを正しく読み込めな い 18 印刷ジョブが印刷キューに表示さ れない 19 サーバーがオフライン 19 ジョブが見つからない 18 ユーザーが見つからない 18

#### や行

ユーザーが見つからない 18